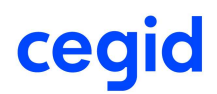

## **Liasse rectificative**

| Références FAQ : | KB0017865                 | Date de création : | 07 / 10 / 2019                               |
|------------------|---------------------------|--------------------|----------------------------------------------|
| Produit :        | Cegid Quadra Comptabilité | Mise à jour :      | 07 / 10 / 2019                               |
| Version :        | Toutes                    | Public concerné :  | Utilisateurs Cegid<br>Quadra<br>Comptabilité |

L'information est réservée aux clients abonnés au contrat de support ou aux partenaires Cegid.

Cette fiche documentaire a pour objet de vous apporter des informations complémentaires à la documentation ou à la formation suivie par l'utilisateur et correspond à des questions récurrentes des offres Cegid.

Si vous avez besoin de mettre en place un paramétrage ou développer vos compétences sur ce sujet, nous vous recommandons vivement de vous adresser au service commercial Cegid, qui pourra vous proposer un parcours de formation adapté ou bien une prestation personnalisée. En aucun cas, le support ne pourra se substituer à de la formation ou un accompagnement personnalisé

L'information contenue dans ce document est fournie par Cegid sans garantie d'aucune sorte, explicite ou implicite. L'utilisateur doit s'assurer que les consignes proposées répondent à son attente et assume le risque lié aux manipulations contenues dans ce document.

## 1. Liasse rectificative

Afin de revenir sur une archive N-1, il convient tout d'abord de se positionner sur celle-ci.

Pour cela, rendez-vous dans le menu :

Révision > Situation et archives et sélectionnez votre archive N-1 et confirmez en tapant « OUI ».

|         | Dossier Année/Mois                                                                                                    |                                                                                                    | Exercice                                                                                   | Description           |
|---------|----------------------------------------------------------------------------------------------------|----------------------------------------------------------------------------------------------------|--------------------------------------------------------------------------------------------|-----------------------|
|         | Comptable *                                                                                                    |                                                                                                    | Du 01/01/2017 au 31/12/2017                                                                | - 111                 |
| 1       | Archive                                                                                                    | Année 2016                                                                                                    | Du 01/01/2016 au 31/12/2016                                                                |                       |
| 1       | Archive                                                                                                    | Année 2013                                                                                                    | Du 01/01/2013 au 31/12/2013                                                                |                       |
| 1       | Archive                                                                                                    | Année 2012                                                                                                    | Du 01/01/2012 au 31/12/2012                                                                |                       |
|         | Situation                                                                                                    | 201706                                                                                                    | Du 01/01/2017 au 30/06/2017                                                                |                       |
| -       | and a feature of the second state of the second state of the secon | and an inclusion of the local data in the local data and the local data and the local dat |                                                                                            |                       |
|         | Situation                                                                                                    | 20170609                                                                                                    | Du 01/04/2012 au 30/09/2012                                                                | test                  |
|         | Situation                                                                                                    | 20170609                                                                                                    | Du 01/04/2012 au 30/09/2012                                                                | test                  |
|         | Situation                                                                                                    | 20170609                                                                                                    | Du 01/04/2012 au 30/09/2012                                                                | test                  |
| r<br>Po | Situation                                                                                                    | 20170609<br>ier sélectionné,                                                                                                    | Du 01/04/2012 au 30/09/2012                                                                | test<br>DUI Ok Eermer |
| Po      | Situation<br>our ouvrir le doss<br>éplacer le dossier                                                                                                    | 20170609<br>ier sélectionné,<br>sélectionné da                                                                                                    | Du 01/04/2012 au 30/09/2012<br>Confirmez en tapant <u>O</u> UI [0<br>ns le suffixe suivant | test                  |

Allez ensuite dans Paramétrage > gestion de dossier et cochez « Liasse rectificative ».

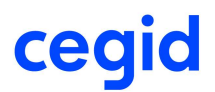

| EST2 CEGID                                                                                                    |                        |                |                   | dossiers Comptables |            | dossiers Permanents |               |            |                   |                  |
|----------------------------------------------------------------------------------------------------|------------------------|----------------|-------------------|---------------------|------------|---------------------|---------------|------------|-------------------|------------------|
| <u>1</u> :Généralités                                                                                                    | 2:Compléments          | <u>3</u> :Codi | f. Plan Comptable | 4:Immo./C-B         | 5:Tiers    | s/Ana.              | <u>6</u> :TVA | 7:Déd. TVA | 8:Confidentialité | <u>9</u> :Alerte |
| Civilité                                                                                                    |                        | STE            | Société           |                     |            |                     |               |            |                   |                  |
| Nom ou Raise                                                                                                    | on Sociale             | CEGI           | )                 |                     |            |                     |               |            |                   |                  |
| Enseigne                                                                                                    |                        |                |                   |                     |            |                     | 17            |            |                   |                  |
| Auresse<br>Complément                                                                                                    |                        |                |                   |                     |            | -                   | 6             |            |                   |                  |
| Code postal (                                                                                                    | et Bureau distributeur | 69009          | Lyon              |                     |            |                     |               |            |                   |                  |
| Constant                                                                                                    | es du dossier          | Leonardona     |                   |                     |            |                     |               |            |                   |                  |
|                                                                                                    |                        | Dossier        | tenu en EUROS     | Numéro d'identi     | fication d | le l'établ          | issement (    | SIRET)     |                   |                  |
| 5 1 14                                                                                                    | Anne                   | ee N           | Annee N-1         | Numéro d'inscri     | otion au F | RC                  |               |            |                   |                  |
| Date début exercice         01/01/2018         01/01/2017           Date fin exercice         31/12/2018         31/12/2017 |                        | Code NAE 2008  |                   |                     |            |                     |               |            |                   |                  |
|                                                                                                    |                        | 2018           | 31/12/2017        | COUCHAI 2000        |            |                     |               |            | 9.13              |                  |
| Durée de                                                                                                    | l'exercice 12          |                | 12                |                     |            |                     |               |            |                   |                  |
| Limite d                                                                                                    | e saisie               |                |                   |                     |            |                     |               |            |                   |                  |
| L                                                                                                    | Jate () 31/12/.        | 2019           |                   |                     |            |                     |               |            |                   |                  |
|                                                                                                    | elai 🕐 + 12            | MOIS           |                   | Liasse rectifi      | rative     |                     |               |            |                   |                  |

Cela ne vous permettra pas de modifier ni de supprimer des écritures mais vous avez la possibilité d'en rajouter.

Une fois votre travail terminé, retournez dans Paramétrages > Gestion de dossier et cliquez sur le bouton « Valider la liasse rectificative ».

| ST2 CEGID                          | dossiers Comptables dossiers Permanents |                    |                 |                 |                  |            |                                                   |                  |
|------------------------------------|-----------------------------------------|--------------------|-----------------|-----------------|------------------|------------|---------------------------------------------------|------------------|
| :Généralités <u>2</u> :Compléments | <u>3</u> :Cod                           | if. Plan Comptable | 4:Immo./C-B     | 5:Tiers/Ana     | a. <u>6</u> :TVA | 7:Déd. TVA | 8:Confidentialité                                 | <u>9</u> :Alerte |
| Civilité                           | STE                                     | Société            |                 |                 |                  |            |                                                   |                  |
| Nom ou Raison Sociale              | CEGI                                    | D                  |                 |                 |                  |            |                                                   |                  |
| Enseigne                           |                                         |                    |                 |                 | 1                |            |                                                   |                  |
| Adresse<br>Complément              | -                                       |                    |                 |                 |                  |            |                                                   |                  |
| Code postal et Bureau distribute   | ur 6900                                 | 9 Lvon             |                 |                 | 1                |            |                                                   |                  |
| Constantes du dossier              |                                         |                    |                 |                 | _                |            |                                                   |                  |
|                                    | Dossier                                 | tenu en EUROS      | Numéro d'identi | fication de l'é | tablissement (S  | SIRET)     |                                                   |                  |
| Ar                                 | inee N                                  | Annee N-1          | Numéro d'inscri | ption au RC     |                  |            |                                                   |                  |
| Date debut exercice 01/0           | 1/2018                                  | 01/01/2017         | Codo NAE 2009   | 8               |                  | 10         |                                                   |                  |
| Date fin exercice 31/1.            | 2/2018                                  | 31/12/2017         | COUE NAF 2000   |                 |                  |            |                                                   |                  |
| Durée de l'exercice 12             |                                         | 12                 |                 |                 |                  |            |                                                   |                  |
| Limite de saisie                   |                                         |                    |                 |                 |                  |            |                                                   |                  |
| Date () 31/1                       | 2/2019                                  |                    | _               |                 |                  |            |                                                   |                  |
| Délai 🔘 + 12                       | Mois                                    |                    | Liasse rectifi  | cative          |                  |            | Valider la liasse rect                            | ificative        |
| Délai 💿 + 12                       | Mois                                    |                    | Liasse rectifi  | cative          |                  |            | <ul> <li><u>V</u>alider la liasse rect</li> </ul> | ificative        |

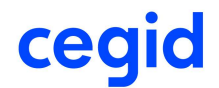

Cela rafraichira le dossier d'archive et les AN sur le dossier courant se mettront à jour automatiquement si ceux-ci doivent être mis à jour.